# CONSULTA À TELA DE GRATIFICAÇÃO DE ATENDIMENTO AO PÚBLICO - GAP NO SIGPEC

**MANUAL DE NORMAS E PROCEDIMENTOS** 

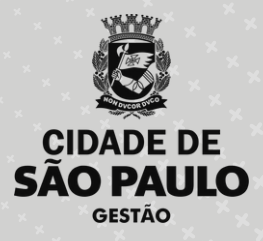

## PREFEITURA DO MUNICÍPIO DE SÃO PAULO

#### SECRETARIA MUNICIPAL DE GESTÃO (SEGES)

Viaduto do Chá, 15, 8º andar, Centro, 01002-900 – São Paulo - SP (Gabinete)

#### COORDENADORIA DE GESTÃO DE PESSOAS (COGEP)

R. Boa Vista, 280, 5º andar, Centro, 01014-908 - São Paulo, SP

E-mail: gestaodepessoas@prefeitura.sp.gov.br

### EM CASO DE DÚVIDA SOBRE AS ROTINAS ESTABELECIDAS NESTE MANUAL, ENTRAR EM CONTATO COM:

Divisão de Gestão de Carreira (DGC)

E-mail: seges-cogep-dgc1@prefeitura.sp.gov.br

Consulta à tela de gratificação de atendimento ao público -GAP no SIGPEC

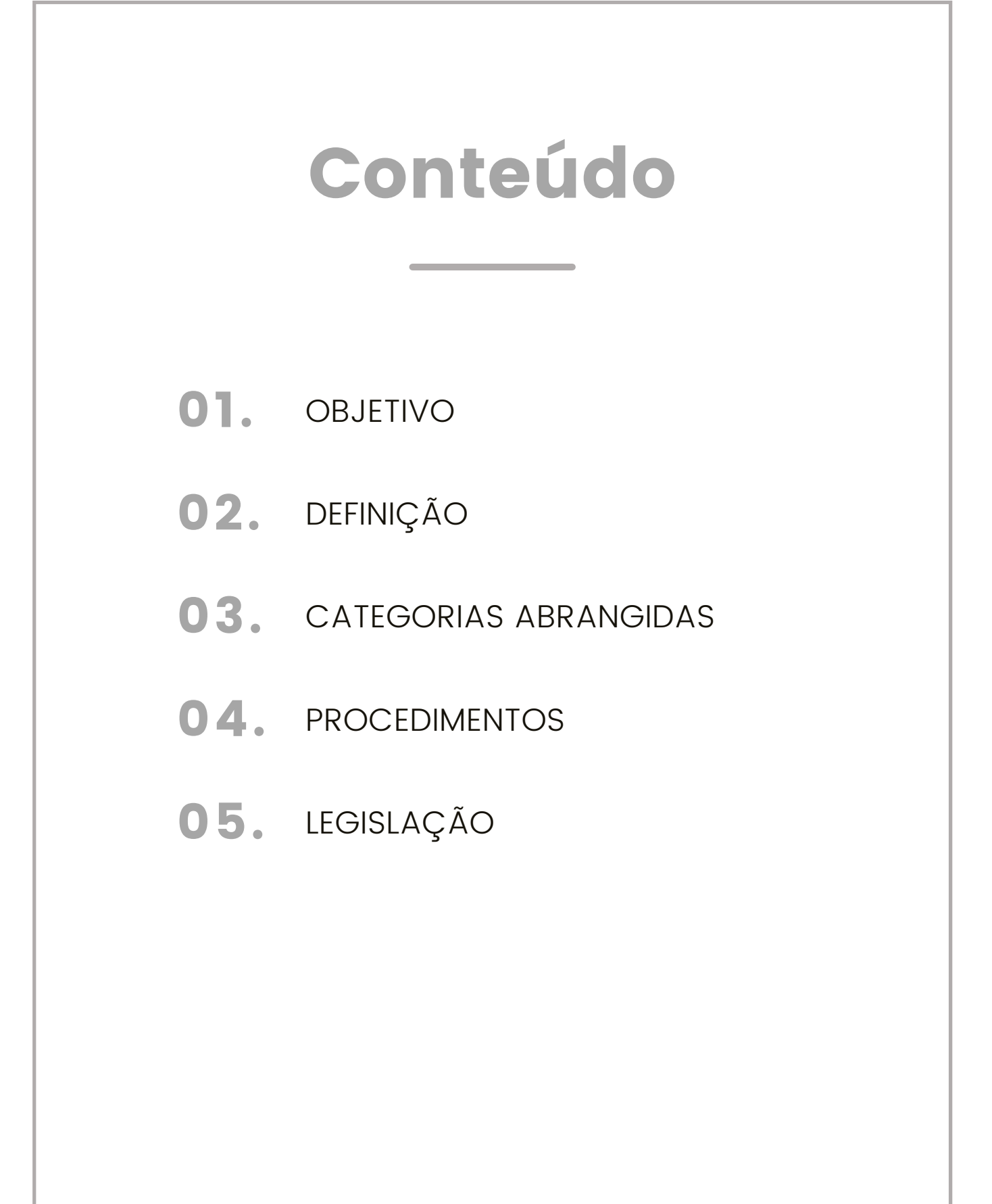

### Consulta à tela de gratificação de atendimento ao público - **3** GAP no SIGPEC

## OBJETIVO

Este material tem o objetivo de auxiliar as áreas de recursos Humanos a consultar, no Sistema de Gestão de Pessoas, a situação de recebimento das Gratificações de Atividade e Atendimento ao Público dos servidores(as) lotados(as) nas respectivas Unidades.

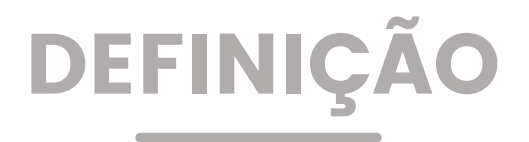

A Gratificação de Atendimento ao Público – GAP é processada automaticamente no Sistema de Gestão de Pessoas, a partir do cadastro de frequência GAP no sistema e curso validado específico para a Gratificação.

Tendo em vista se tratar de efeito pecuniário para o(a) servidor(a), é necessário e importante que as Unidades realizem cadastros de frequência (exemplo: faltas) no sistema. Para isso devem acompanhar o cronograma mensal da folha de pagamento.

A tela de Gratificação GAP no sistema de Gestão de Pessoas permitirá que as Unidades consultem e gerenciem a situação dos servidores tais como: porcentagens de recebimento, datas de vencimento do curso, consultas por período, entre outras.

Informamos também que existe disponível para consulta o Manual de Gratificação de Atendimento ao Público - GAP na página da Central de Informações e Apoio da COGEP - CLIC.

## **CATEGORIAS ABRANGIDAS**

Profissionais das áreas de Recursos Humanos da Prefeitura Municipal de São Paulo. Consulta à tela de gratificação de atendimento ao público - 4 GAP no SIGPEC

| 1.Como   | ,                                               |                                |
|----------|-------------------------------------------------|--------------------------------|
|          | acessar a tela e a descrição dos 🛛              | campos                         |
| Caminh   | os para acessar a tela                          |                                |
| Processo | s <u>T</u> abelas <u>O</u> utros Módulos Janela |                                |
|          | Histórico Funcional                             | •                              |
|          | Módulo C                                        | •                              |
|          | Medicina do Trabalho                            | •                              |
|          | Segurança do Trabalho                           | <ul> <li>•</li> </ul>          |
|          | Concursos                                       | H - Online                     |
|          | Documentos Legais                               |                                |
|          | Atos                                            |                                |
|          | Treinamento e Formação                          |                                |
|          | Acompannamento de Processos                     |                                |
|          | Calendário                                      | •                              |
|          | Mensagens de Erro                               |                                |
|          | <u>T</u> ransações Ergon                        |                                |
|          | Lista de Campos de Auditoria                    |                                |
|          | Parametros de Turno / Localização               | •                              |
|          | Auditoria Ergon                                 |                                |
|          | Web                                             | •                              |
|          | Diversos                                        | Gratificação (GA e GAP)        |
|          |                                                 | Acerto Tabela PPD              |
|          |                                                 | Lei 14720 - Manutenção Exceçõ  |
|          |                                                 | Auditoria Ergon Original Techn |
|          |                                                 | Acerto Tabela MEDIAS           |
|          |                                                 | Acerto Tabela FF_EXTERNO       |
|          |                                                 | Acerto Tabela Operacoes Força  |
|          |                                                 | Acerto Tabela GERAL            |

#### 2. Aba Principal

Demonstra a situação da Gratificação dos(as) servidores(as) lotados(as) em cada unidade que realiza a consulta.

| Archon     | Histórico                     | Funcional | Vagas   | Treiname | nto Medicina | e Segurança | Concursos | Process    | sos <u>T</u> abe | las Qutro  | os Módulos | Janela |
|------------|-------------------------------|-----------|---------|----------|--------------|-------------|-----------|------------|------------------|------------|------------|--------|
|            | <b>I</b>                      |           |         |          | ← + \?       | 1 🛛 🖻 🧧     | PMSP      |            |                  |            |            | ſ      |
| 👬 Grati    | ificação (G                   | A e GAP)  |         |          |              |             |           |            |                  |            |            |        |
| P          | rincipal                      | Aval.     | Desem   | penho    | Títulos      | Fre         | quências  |            |                  |            |            |        |
| Tij<br>Rej | po <mark>GAP</mark><br>g.Func | Mês Ano   | 04/2024 |          | Setor        |             | Subord?   | A ven      | ncer             | ×          | Tem freq C | SAP?   |
| Reg        | istro Vir                     | nc Nome   |         |          |              |             | Aval D    | esemp<br>% | Titulos<br>%     | Freq.<br>% | Total<br>% |        |
|            |                               |           |         |          |              |             |           |            |                  |            |            |        |
|            |                               |           |         |          |              |             |           |            |                  |            |            | -      |
|            |                               |           |         |          |              |             |           |            |                  |            | i –        |        |
|            |                               |           |         |          |              |             |           |            |                  |            |            |        |
|            |                               |           |         |          |              |             |           |            |                  |            |            | - 1    |
|            |                               |           |         |          |              |             |           |            |                  |            | i –        |        |
|            |                               |           |         |          |              |             |           |            |                  |            |            |        |
| Set        | or                            | Cargo     | De      | scrição  |              |             |           |            |                  |            |            |        |
|            |                               |           |         |          |              |             |           |            |                  |            |            |        |
|            |                               |           |         |          |              |             |           |            |                  |            |            |        |
|            |                               |           |         |          |              |             |           |            |                  |            |            |        |

Descrição dos campos:

Tipo: Demonstra a gratificação da consulta.

Mês Ano: Demonstra o mês e o ano da consulta.

Setor: É o EH. Pode ser utilizado como filtro para consulta.

Subord?: É o EH subordinado. Pode ser utilizado como filtro para consulta. A vencer: É a data de vencimento dos títulos. Pode ser utilizados como filtro para consulta.

**Registro**: Demonstra o Registro Funcional do(a) servidor(a).

**Vinc**.: Demonstra o Vínculo do(a) servidor(a).

**Nome**: Demonstra o nome do(a) servidor(a)

**Avaliação de Desempenho %:** Demonstra a porcentagem referente à Avaliação de Desempenho da gratificação (para consultas de períodos antigos).

Títulos %: Demonstra a porcentagem referente ao curso específico. Frequência %: Demonstra a porcentagem referente a frequência GAP. Total %: Demonstra a porcentagem total da GAP (Frequência + Curso específico) calculada para o(a) servidor(a).

## Consulta à tela de gratificação de atendimento ao público - 6 GAP no SIGPEC

Setor: Demonstra o EH que o(a) servidor(a) selecionado(a) está lotado(a).

**Cargo**: Demonstra o código do cargo do(a) servidor(a) selecionado(a). **Descrição**: Demonstra o nome do cargo do(a) servidor(a) selecionado(a).

#### 3. Aba Avaliação de Desempenho

Demonstra os dados referentes à Avaliação de Desempenho do servidor(a) selecionado na aba Principal. Para consultas de períodos antigos.

| Archon Histórico Fu  | ncional <u>V</u> agas | Treinamento                   | Medicina e Se | egurança | Concursos  | Processos   | Tabelas | Qutros Módul | os Janela |
|----------------------|-----------------------|-------------------------------|---------------|----------|------------|-------------|---------|--------------|-----------|
| 🗎 î 💽 🔍              | Ĵ                     | ↑ <sub>R</sub> ↓ <sup>R</sup> | <b>+ </b>     | 🔁 ⊄      | PMSP       |             |         |              | ſ         |
| 📅 Gratificação (GA e | GAP)                  |                               |               |          |            |             |         |              |           |
| Principal            | Aval. Desem           | penho                         | Títulos       | Fre      | quências   |             |         |              |           |
| Registro Vín         | c Nome                |                               |               |          |            |             |         |              |           |
| Processo Desc        | ricão                 |                               |               |          | Encerramer | nto Afastam | ento    | Pontos       | Percent   |
|                      |                       |                               |               |          |            |             |         |              |           |
| Fator Desc           | rição                 |                               |               |          |            |             | Ponto   | s Percen     | tual      |

#### 4. Aba Títulos

Demonstra os dados referentes a Títulos do(a) servidor(a) selecionado na aba Principal.

## Consulta à tela de gratificação de atendimento ao público -GAP no SIGPEC

7

|              | <b>€</b> ]∎ | l l              | ↑ <sub>R</sub> ↓ <sup>R</sup> ← → \? | 🕾 ⊄ PMSP    |           |             |        |
|--------------|-------------|------------------|--------------------------------------|-------------|-----------|-------------|--------|
| Gratificação | ) (GA e G   | AP)              |                                      |             |           |             |        |
| Principa     | ıl          | Aval. Desempenho | Títulos                              | Frequências |           |             |        |
|              |             |                  |                                      |             |           |             |        |
| Registro     | Vínc        | Nome             |                                      |             | Mês       | s Ano       |        |
|              |             |                  |                                      |             | 04/2      | 2024        |        |
| Тіро         | Início      | Término          | Percentual                           |             |           |             |        |
|              |             |                  |                                      | -           |           |             |        |
|              |             |                  |                                      |             |           |             |        |
|              |             |                  |                                      |             |           |             |        |
|              |             |                  |                                      | ,<br>,      |           |             |        |
|              |             |                  |                                      |             |           |             |        |
| Cursos \     | /alidado    | s Cursos Refer   | endados                              |             |           |             |        |
| Proposta     | Tip         | o Evento Nome (  | do Evento                            |             | Conclusão | C.H. Utiliz | zado ? |
| riopoold     |             |                  |                                      |             |           |             | . 4    |
|              |             |                  |                                      |             |           |             |        |
|              |             |                  |                                      |             |           |             |        |
|              | 1           |                  |                                      |             |           |             |        |
|              | -           |                  |                                      |             |           |             |        |

Descrição dos campos:

**Registro:** Demonstra o Registro Funcional do(a)servidor(a) selecionado(a)

Vinc.: Demonstra o Vínculo do(a) servidor(a) selecionado(a).

Nome: Demonstra o nome do(a) servidor(a) selecionado(a).

Mês/Ano: Demonstra o mês e ano escolhido na consulta.

Tipo: Demonstra o tipo de gratificação.

Início: Demonstra a data início da contagem da validade do curso específico.

Término: Demonstra a data de vencimento curso específico.

Percentual: Demonstra a porcentagem referente ao curso em relação à porcentagem geral da GAP.

**Cursos Validados**: Demonstra as informações do curso validado específico da GAP.

**Cursos Referendados**: Demonstra os títulos referendados computados para GA para consulta de períodos anteriores.

#### 5. Aba Frequências

Demonstra os dados referentes ao cadastro de frequência – GAP cadastrados pela Unidade de Recursos Humanos.

| Principal | Aval. D   | esempenho Títul    | os 🗍 F    | requências |  |    |
|-----------|-----------|--------------------|-----------|------------|--|----|
| Registro  | Vinc Nome |                    |           |            |  |    |
| lício     | Término   | Tipo de Frequência | Mnemônico | Descrição  |  |    |
|           |           |                    |           |            |  |    |
|           |           |                    |           |            |  | -  |
|           | - j       |                    |           |            |  |    |
|           |           |                    |           |            |  |    |
|           |           |                    |           |            |  | -1 |
|           |           |                    |           |            |  |    |
|           |           |                    |           |            |  |    |
|           |           |                    |           |            |  | -1 |
|           |           |                    |           |            |  |    |
|           |           |                    |           |            |  |    |

#### Consulta por tipos de gratificação

I. Clicar no campo Tipo.

II. Em seguida clicar na Lista de Valores 📋 e escolher a gratificação desejada.

Lembrando: a consulta da Gratificação de Atividade – GA é referente apenas a períodos antigos.

III. Clicar em 🛛 🔍 🛛 🖉

IV. Em seguida clicar no campo Registro para carregar as informações na tela.

### Consulta à tela de gratificação de atendimento ao público - 9 GAP no SIGPEC

#### Como consultar por mês e ano:

I. Na gratificação desejada com a tela limpa de informações, clicar no campo Mês Ano.

II. Digitar o mês (dois dígitos) e o ano (quatro dígitos) desejado.

III. Em seguida clicar no campo Registro para carregar as informações na tela.

#### Como consultar por Estrutura Hierárquica:

I.Na gratificação desejada com a tela limpa de informações, clicar no campo Setor.

II.Digitar o EH da Unidade que deseja consultar.

III.Se desejar consultar também os setores subordinados ao EH digitado clique em **Subord**?

IV.Em seguida clicar no campo Registro para carregar as informações na tela.

#### Como consultar apenas um Registro Funcional:

I. Na tela carregada de informações da gratificação desejada, clicar no campo Registro para selecioná- lo (deixa-lo em azul).

II. Em seguida clicar no campo Inicia Modo Consulta 🛛 🔍 📘

III. No campo Registro digitar o RF que deseja consultar, apertar *Enter* para aparecer vínculo

IV. Em seguida clicar no botão Executa Consulta

V. Aparecerão as informações somente do RF consultado.

#### Como consultar cursos específicos a vencer:

I. Na tela carregada de informações da gratificação desejada, clicar no campo A Vencer.

II. Em seguida digite o mês e ano que deseja saber quais são os(as) servidores(as) que terão seus títulos vencidos.

III. Clicar no campo Registro para carregar as informações na tela.

## Consulta à tela de gratificação de atendimento ao público - 10 GAP no SIGPEC

Como exportar as informações para arquivo Excel:

Para melhor controle e gerenciamento das informações GAP dos servidores(as) lotados(as) em suas Unidades, o SIGPEC disponibiliza uma ferramenta chamada "Exporta Dados".

I. Com a tela carregadadas informações que deseja exportar clicar no botão "Exporta Dados" 🔁

II. O sistema abrirá a seguinte tela:

| ïpo de Arquivo | Html      | ~        | Separa   | dor 📘 |
|----------------|-----------|----------|----------|-------|
| Exportar os 6  | 5000 prin | neiros r | egistros | ¥     |
| Gerer          |           | Ca       | ncelar   | -     |

III. Clicar no campo Tipo de Arquivo, escolhera opção Csv e clicar em Gerar.

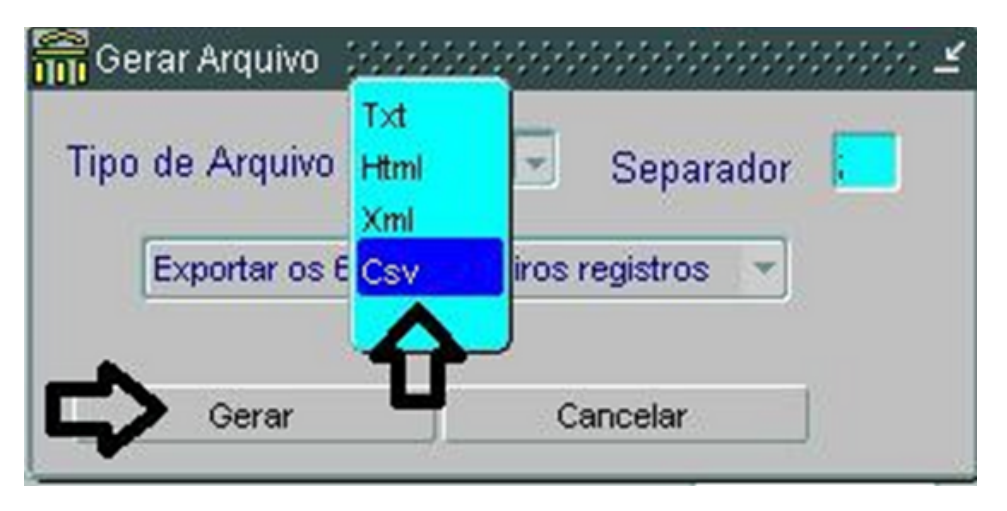

IV. Na barra de ferramenta do computador abrirá o arquivo Excel com todas as informações mostradas em tela.

Consulta à tela de gratificação de atendimento ao público - 11 GAP no SIGPEC

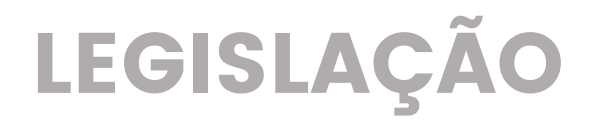

- Lei nº 13.748, de 16 de janeiro de 2004.
- Decreto nº 51.513, de maio de 2010.
- Decreto nº 62.646, de 2 de agosto de 2023.